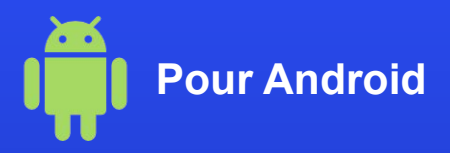

## **Comment activer l'esIM sur votre appareil ?**

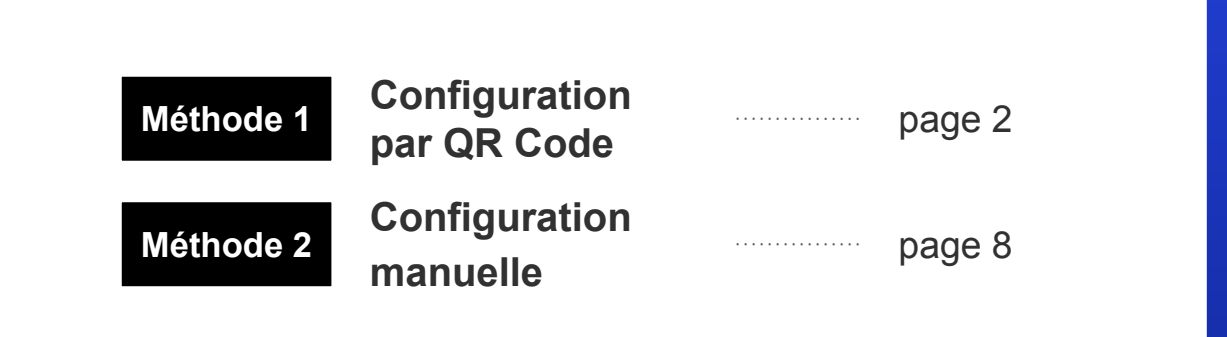

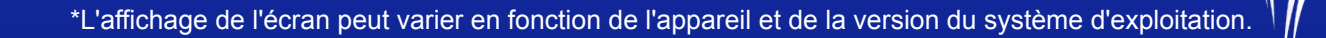

Stay Connected, Anywhere in Japan

APAN **W**/IRELESS eSIM

## **Configuration par QR Code**

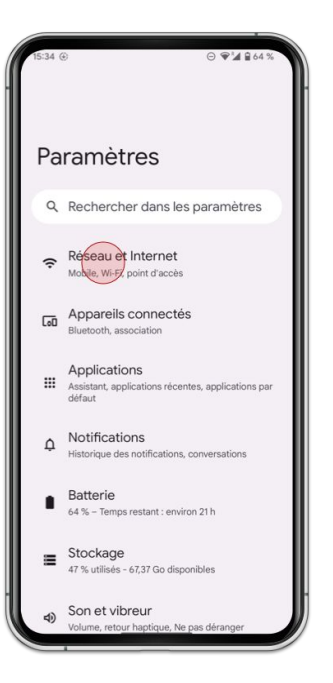

1. Allez dans [**Paramètres**] et cliquez sur tap [**Réseau et Internet**]

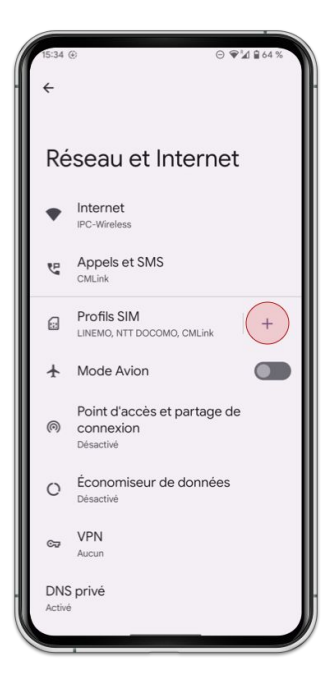

2. Cliquez sur [Profils SIM]

| 15:34 € ⊙ ♥                                                                                | '⊿ ≘ 64 %      |
|--------------------------------------------------------------------------------------------|----------------|
| al                                                                                         |                |
| Se connecter à ur<br>réseau mobile                                                         | י              |
| Pour utiliser une nouvelle carte SIM<br>devez retirer celle qui se trouve da<br>l'appareil | /l, vous<br>ns |
|                                                                                            |                |
| G                                                                                          |                |
|                                                                                            |                |
| Télécharger un profil SIM à<br>place<br>Nouter en numéro avec une eSIM                     | la             |
| Annuler                                                                                    |                |

3. Cliquez sur [Télécharger un profil SIM à la place?]

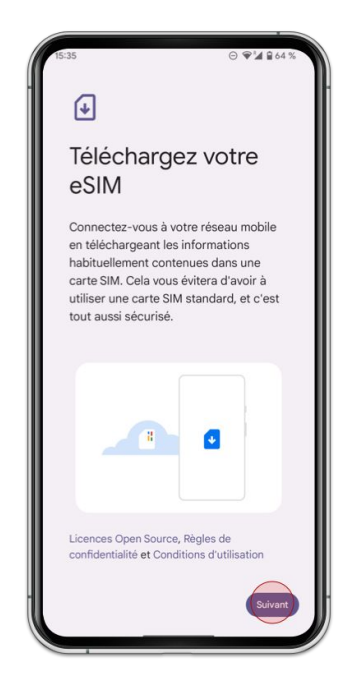

4. Cliquez sur [Suivant]

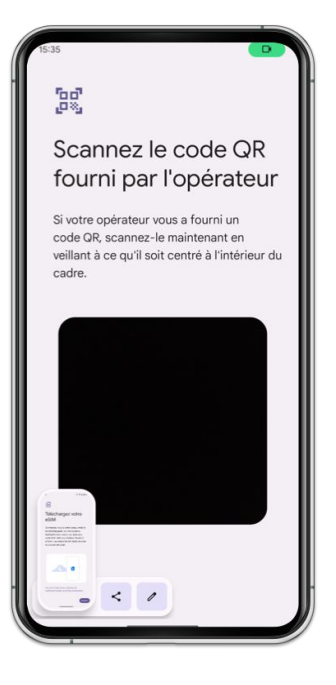

5. Scannez le QR Code de votre commande

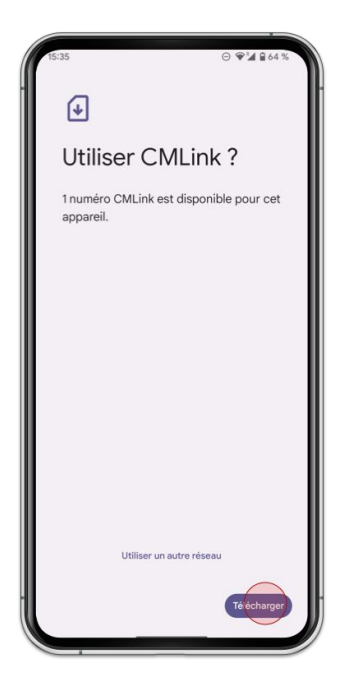

6. Cliquez sur [Télécharger]

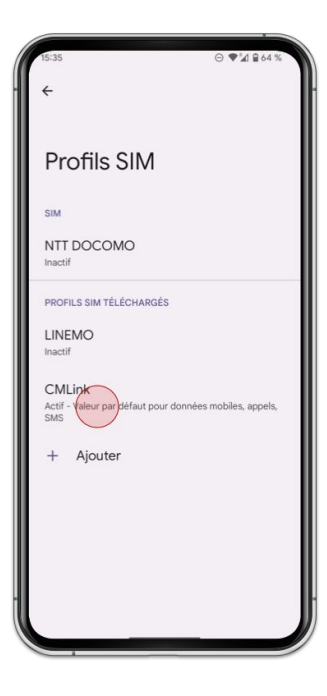

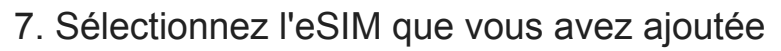

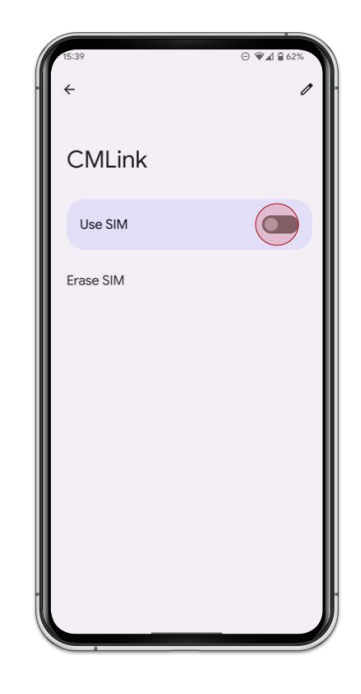

8. Activez [Utiliser SIM]

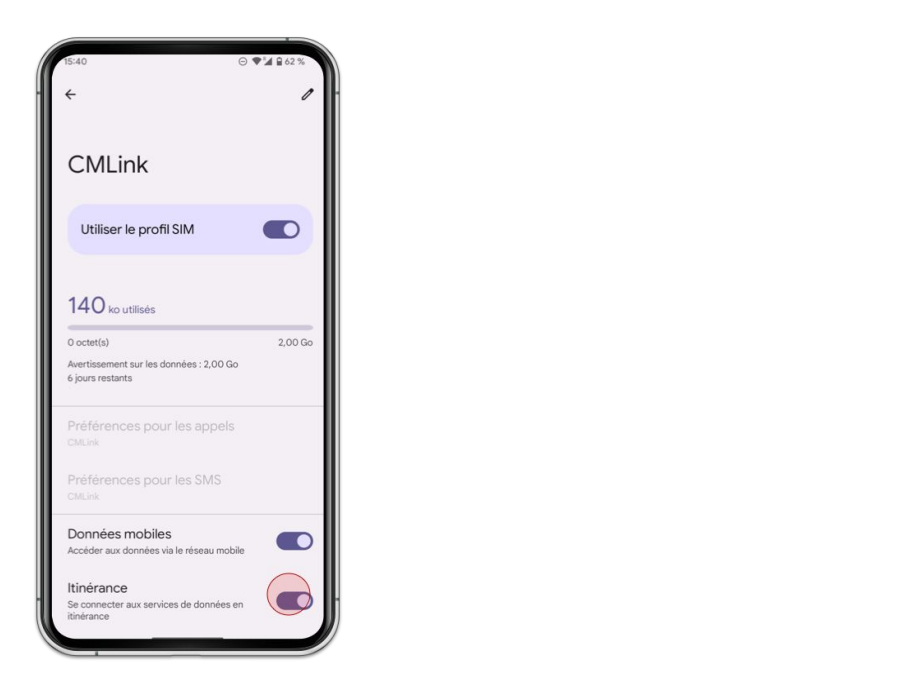

9. Activez [Données à l'étranger]

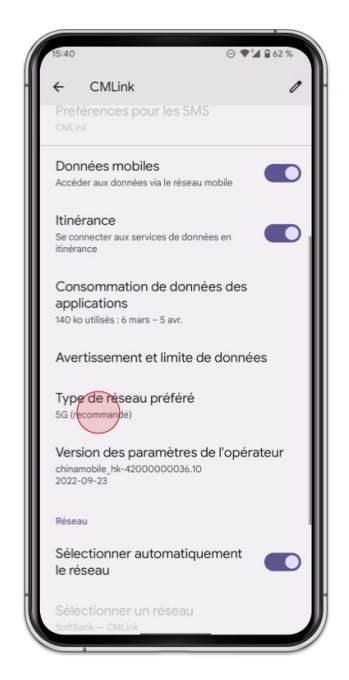

10. Cliquez sur [**Type de réseau préféré**] et sélectionnez [**LTE**]

## **Configuration manuelle (SM-DP+)**

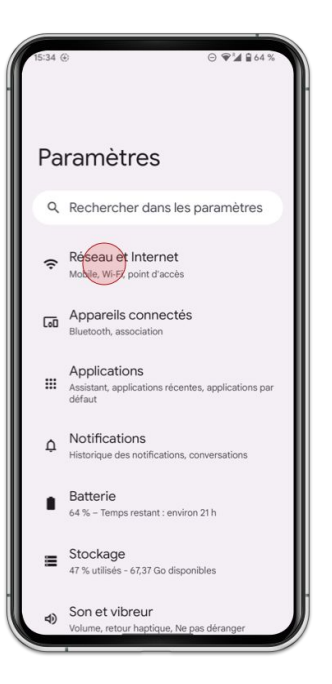

1. Allez dans [**Paramètres**] et cliquez sur tap [**Réseau et Internet**]

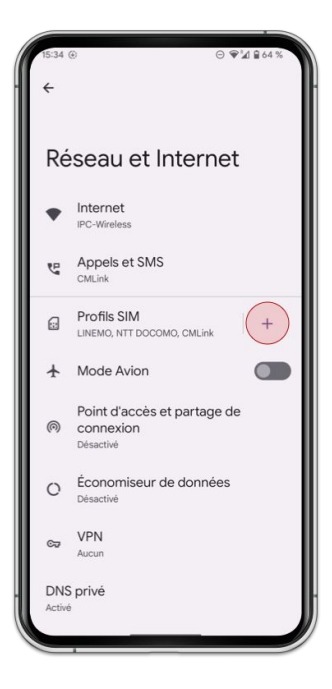

2. Cliquez sur [Profils SIM]

| 15:34 🛞                                                                     | ⊙ ♥'⊿ ≅ 64 %                     |
|-----------------------------------------------------------------------------|----------------------------------|
| al                                                                          |                                  |
| Se connecte<br>réseau mob                                                   | er à un<br>ile                   |
| Pour utiliser une nouvell<br>devez retirer celle qui se<br>l'appareil       | e carte SIM, vous<br>trouve dans |
|                                                                             |                                  |
|                                                                             | G                                |
|                                                                             |                                  |
| Télécharger un profil SIM à la<br>place y<br>souter un numéro avec une eSIM |                                  |
| Annuler                                                                     |                                  |

3. Cliquez sur [Télécharger un profil SIM à la place?]

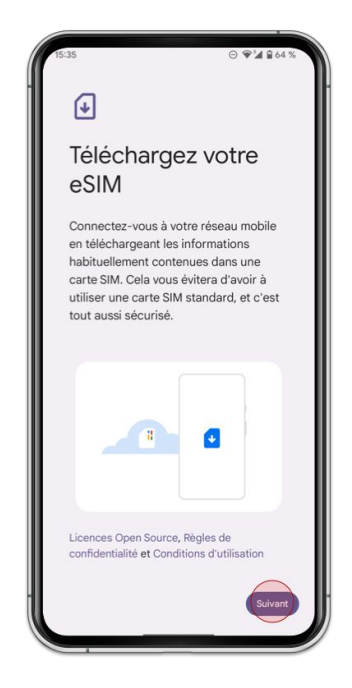

4. Cliquez sur [Suivant]

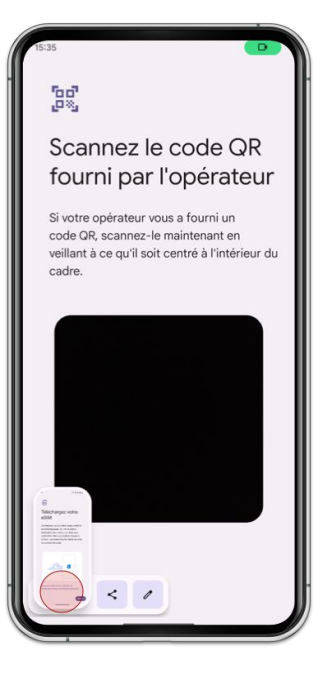

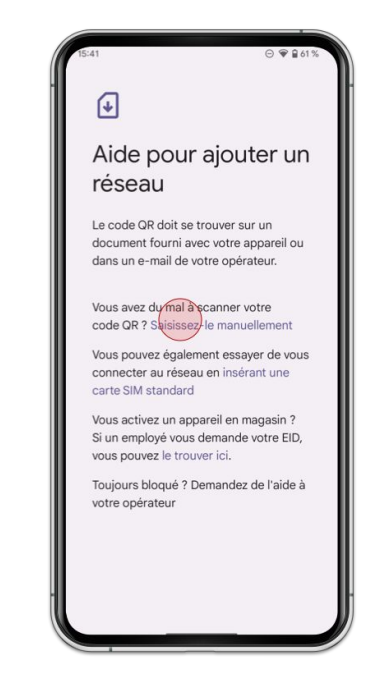

5. Cliquez sur [**Besoin d'aide?**] au lieu de scannez le QR Code

6. Cliquez sur [Saisissez-le manuellement]

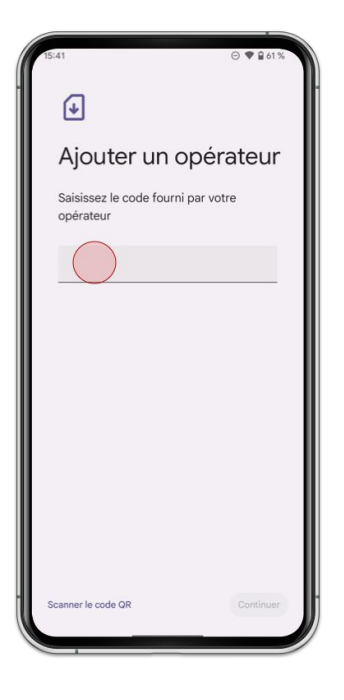

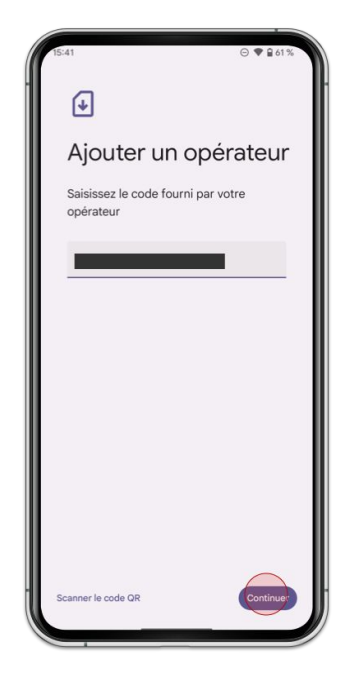

8. Cliquez sur [Continuer]

7. Saisir le lien de téléchargement de votre commande

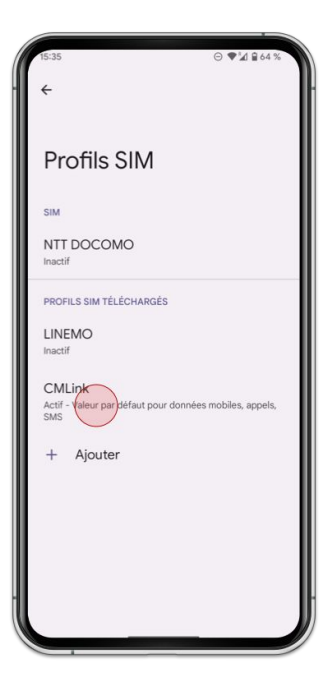

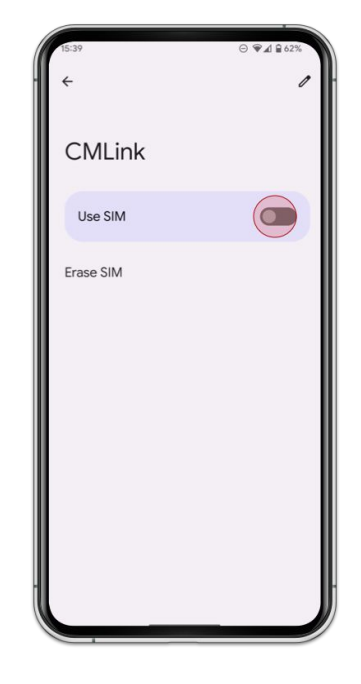

10. Activez [Utiliser SIM]

9. Sélectionnez l'eSIM que vous avez ajoutée

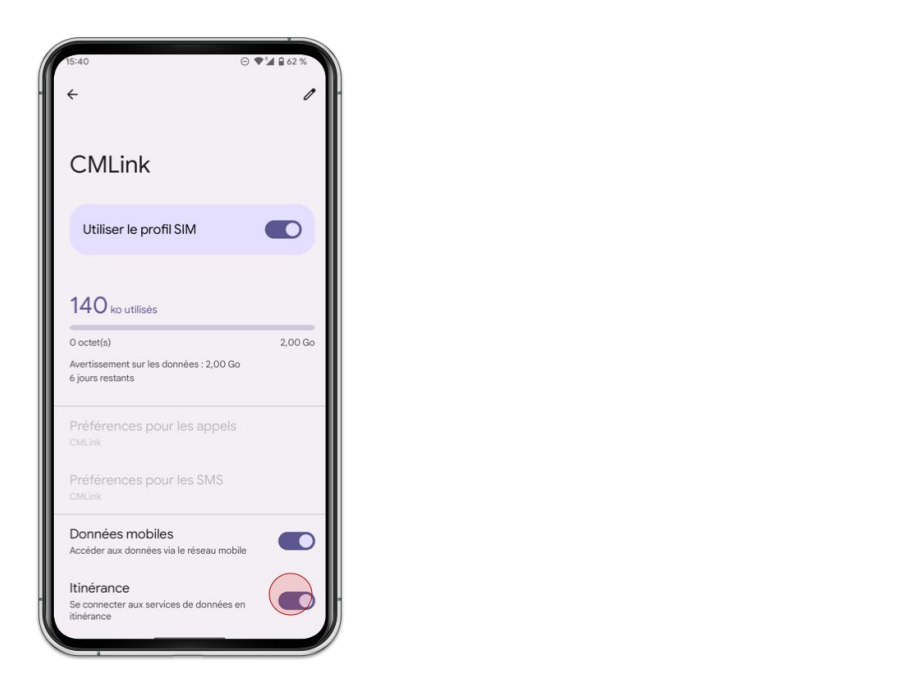

11. Activez [Données à l'étranger]

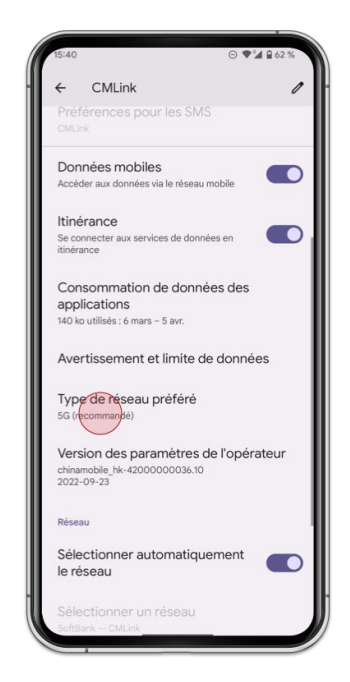

12. Cliquez sur [**Type de réseau préféré**] et sélectionnez [**LTE**]